# **Replace Secure Firewall Management Center in HA Pair**

# Contents

| Introduction                                       |
|----------------------------------------------------|
| Prerequisites                                      |
| Requirements                                       |
| Components Used                                    |
| Configure                                          |
| Solution 1                                         |
| Process for Replacing a Faulty Unit with Backup    |
| Solution 2                                         |
| Process for Replacing a Faulty Unit Without Backup |
| Verification                                       |
| Troubleshoot                                       |
| Related Information                                |

# Introduction

This document describes how to replace a faulty Secure Firewall Management Center in a High Availability (HA) pair.

## Prerequisites

## Requirements

Cisco recommends you know this topic:

• Cisco Secure Firewall Management Center (FMC)

## **Components Used**

The information in this document is based on these software and hardware versions:

• Cisco Secure Firewall Management Center (FMC) running version 7.2.5 (1) in HA mode

The information in this document was created from the devices in a specific lab environment. All of the devices used in this document started with a cleared (default) configuration. If your network is live, ensure that you understand the potential impact of any command.

# Configure

## Solution 1

#### Process for Replacing a Faulty Unit with Backup

Step 1: Assign the operational unit as active. For further details, refer to <u>Switching Peers in the Management</u> <u>Center High Availability Pair.</u>

| Firew Integral  | vall Management Center<br>son / Other Integrations / High Availability  | Devices Integration                                                                                                    |                                                          |                  |                                                                                           | 역 💰 😧 🛛 admin • 🔤 👬 SECURE                       |
|-----------------|-------------------------------------------------------------------------|----------------------------------------------------------------------------------------------------|----------------------------------------------------------|------------------|-------------------------------------------------------------------------------------------|--------------------------------------------------|
| Cloud Service   | s Hich Availability eStreamer                                           | Host Insuf Client                                                                                                    |                                                          |                  |                                                                                           | Peer Manager                                     |
|                 |                                                                         |                                                                                                    |                                                          |                  | Switch Peer Roles                                                                         | Break HA     II Pause Synchronization            |
|                 | Summary                                                                 |                                                                                                    |                                                          | System Status    |                                                                                           |                                                  |
|                 | Status                                                                  | A Degraded- Synchronization in<br>( No connection between high availability Management                                                | complete<br>Centers )                                    |                  | Local<br>Standby - Secondary<br>(10.28.1.150)                                             | Remote<br>Active - Primary<br>(10.28.1.149)      |
|                 | Synchronization                                                         |                                                                                                    | A Failed                                                 | Operating System | 7.2.5                                                                                     | 7.2.5                                            |
|                 | Active System                                                           | ( HA synchronization time : Thu Apr 11 20:31:                                                                                         | 28.1.149<br>24.2024.)                                    | Software Version | 7.2.5.1-29                                                                                | 7.2.5.1-29                                       |
|                 | Standby System                                                          | ( HA synchronization time : Thu Apr 11 20:30:                                                                                         | 28.1.150                                                 | Model            | Secure Firewall Management Center for VMware S                                            | ecure Firewall Management Center for<br>VMware   |
|                 |                                                                         |                                                                                                    |                                                          |                  |                                                                                           |                                                  |
|                 |                                                                         |                                                                                                    |                                                          |                  |                                                                                           |                                                  |
|                 |                                                                         |                                                                                                    |                                                          |                  |                                                                                           |                                                  |
|                 |                                                                         |                                                                                                    |                                                          |                  |                                                                                           |                                                  |
| Firev<br>Pregra | vall Management Center<br>tion / Other Integrations / High Availability | Devices Integration                                                                                                    |                                                          |                  |                                                                                           | 역, 💕 🌣 🙆 admin • 👘 SECURE                        |
|                 |                                                                         |                                                                                                    |                                                          |                  |                                                                                           | Peer Manager                                     |
| Cloud Service   | s High Availability eStreamer                                           | Host input Client                                                                                                    |                                                          |                  |                                                                                           |                                                  |
|                 |                                                                         |                                                                                                    |                                                          |                  | Switch Peer Roles                                                                         | Break HA     II Pause Synchronization            |
|                 | Summary                                                                 |                                                                                                    |                                                          | System Status    |                                                                                           |                                                  |
|                 | Status                                                                  | Degraded- Synchronization in     (No connection between high availability Management Centers , Database is not runni     availability | complete<br>ng in high<br>ty mode )                      |                  | Local<br>Standby - Secondary<br>(10.28.1.150)                                             | Remote<br>Active - Primary<br>(10.28.1.149)      |
|                 | Synchronization                                                         |                                                                                                    | A Failed                                                 | Operating System | 7.2.5                                                                                     | 7.2.5                                            |
|                 | Active System                                                           | 10                                                                                                    | 28.1.149                                                 | Software Version | 7.2.5.1-29                                                                                | 7.2.5.1-29                                       |
|                 | Standby System                                                          | ( HA synchronization time : The Apr 11 2031.<br>( HA synchronization time : The Apr 11 2030.                                          | 28.1.150<br>08.2024 )                                    | Model            | Secure Firewalt Management Center for VMware Secure Firewalt Management Center for VMware | ecure Firewall Management Center for<br>VMissore |
|                 |                                                                         |                                                                                                    |                                                          |                  |                                                                                           | _                                                |
|                 |                                                                         |                                                                                                    |                                                          |                  | Switching Roles                                                                           | 0                                                |
|                 |                                                                         |                                                                                                    |                                                          |                  |                                                                                           |                                                  |
|                 |                                                                         |                                                                                                    | Warning                                                  |                  | Active Management Center is<br>unavailable. Making this Managemen                         | nt                                               |
|                 |                                                                         |                                                                                                    |                                                          |                  | Center active will cause split brain,                                                     |                                                  |
|                 |                                                                         |                                                                                                    | This operation may affect o<br>the background. Do you wa | int to continue? | when the old active comes up. Do yo<br>want to continue?                                  | Du la la la la la la la la la la la la la        |
|                 |                                                                         |                                                                                                    |                                                          |                  |                                                                                           |                                                  |
|                 |                                                                         |                                                                                                    |                                                          | No Yes -         | Cancel                                                                                    | ok                                               |

Step 2: Reimage the new unit to match the software version of the active unit. Refer to <u>Reimage a Hardware</u> <u>Model of a Cisco Secure Firewall Management Center</u> for more information.

Step 3: Restore the data backup from the failed unit to the new management center. Navigate to **System > Backup/Restore**, upload the backup file, and restore it to the new unit.

| Firewall Management Center<br>System / Tools / Backup/Restore / Backup Management | Overview | Analysis | Policies | Devices      | Objects | Integration                                                                                                |                          |                  | D                | eptoy Q 💕 🛛 🚳 i     | admin •  | SECURE       |
|-----------------------------------------------------------------------------------|----------|----------|----------|--------------|---------|----------------------------------------------------------------------------------------------------|--------------------------|------------------|------------------|---------------------|----------|--------------|
| Backup Management Backup Profiles                                                 |          |          |          |              |         |                                                                                                    |                          |                  |                  |                     | Ren      | note Storage |
|                                                                                   |          |          |          |              |         |                                                                                                    |                          | Firewall Manager | nent Backu       | Managed Device Back | up Upice | d Backup     |
|                                                                                   |          |          |          |              |         | <ul> <li>Info         New backups found on system. Importing ×         backup information.     </li> </ul> |                          |                  |                  |                     |          |              |
| Firewall Management Backups                                                       |          |          |          |              |         |                                                                                                    |                          |                  |                  |                     |          |              |
| System Information Secure Firewall Management Center for VMware v7.2.5.1          |          |          | 2024-04  | -11 16:50:31 |         | File Name<br>Beckup_Active_00-2024-04-10T23-07-42.tar                                                      | VDB Version<br>build 353 | Location         | Size (ME)<br>250 | Yes                 | Yes      | Yes          |
| Secure Firewait Management Center for VMware v7.2.5.1                             |          |          | 2024-04  | -11 16:22:24 |         | Backup_NewUnit_00-2024-04-11120-17-36.tar                                                                  | build 353                | Local            | 236              | Yes                 | Yes      | Yes          |
| Restore Download Delete More Storage Location: /wr/th/backup/ (Dist Usage: 96)    |          |          |          |              |         |                                                                                                    |                          |                  |                  |                     |          |              |

| Firewall Management Center | Overview | Analysis | Policies | Devices | Objects | Integration                                                                                                    | Deploy | ۹ 💰 | o | 0 admin | • 🖮 sec     | cur |
|----------------------------|----------|----------|----------|---------|---------|----------------------------------------------------------------------------------------------------|--------|-----|---|---------|-------------|-----|
|                            |          |          |          |         |         |                                                                                                    |        |     |   |         | Remote Stor | age |
|                            |          |          |          |         |         | Info     You are shout to replace or modify key     where the statem will be resource and of the restore process. |        |     |   |         |             |     |
|                            |          |          |          |         |         | Restore Backup                                                                                                    |        |     |   |         |             |     |
|                            |          |          |          |         |         | Backup Name Backup_Active_00-2024-04-10123-07-42.tar<br>Replace Configuration Data                                |        |     |   |         |             |     |
|                            |          |          |          |         |         | Restore Event Data                                                                                                |        |     |   |         |             |     |
|                            |          |          |          |         |         | Restore Threat Intelligence<br>Director Data                                                                      |        |     |   |         |             |     |
|                            |          |          |          |         |         | Carcel Feature                                                                                                    |        |     |   |         |             |     |
|                            |          |          |          |         |         |                                                                                                    |        |     |   |         |             |     |
|                            |          |          |          |         |         |                                                                                                    |        |     |   |         |             |     |

Step 4: If necessary, update the same version of geolocation database (GeoDB) updates, vulnerability database (VDB) updates, and system software updates as the active unit to ensure consistency.

Active Unit

New Unit

| cisco SECU                                                                                                    | IRE                                                                                                    |                                                                                                    | RE                                                                                                    |
|----------------------------------------------------------------------------------------------------|----------------------------------------------------------------------------------------------------|----------------------------------------------------------------------------------------------------|----------------------------------------------------------------------------------------------------|
| Firewall N                                                                                                    | lanagement Center                                                                                                    | Firewall M                                                                                                    | anagement Center                                                                                                    |
| Version 7.2.5.1 (build 2<br>Model<br>Serial Number<br>Snort Version<br>Rule Pack Version<br>Module Pack Version<br>LSP Version<br>VDB Version<br>Rule Update Version<br>Geolocation Update Ver<br>OS<br>Hostname<br>For technical/system questi | 9)<br>Secure Firewall Management Center for VMware<br>None<br>2.9.20 (Build 5100)<br>3.1.21.501 (Build 26)<br>2655<br>3019<br>Isp-rel-20220511-1540<br>build 353 (2022-03-07 22:13:19)<br>2022-01-06-001-vrt<br>sion Country Code: 2022-05-11-103, IP: None<br>Cisco Firepower Extensible Operating System (FX-OS)<br>2.12.0 (build 519)<br>firepower<br>ons, email tsc@cisco.com phone: 1-800-553-2447 or | Version 7.2.5.1 (build 29)<br>Model<br>Serial Number<br>Snort Version<br>Rule Pack Version<br>Module Pack Version<br>LSP Version<br>VDB Version<br>Rule Update Version<br>Geolocation Update Versio<br>OS | Secure Firewall Management Center for VMware<br>None<br>2.9.20 (Build 5100)<br>3.1.21.501 (Build 26)<br>2655<br>3019<br>Isp-rel-20220511-1540<br>build 353 (2022-03-07 22:13:19)<br>2022-01-06-001-vrt<br>on Country Code: 2022-05-11-103, IP: None<br>Cisco Firepower Extensible Operating System (FX-0<br>2.12.0 (build 519)<br>firepower |

Step 5: Once updates are complete, both units can display an active status, which can lead to an HA splitbrain condition.

Step 6: Proceed to manually set the unit that has been continuously operational as active. This enables it to sync the latest configuration to the replacement unit.

| Firew<br>Integra | vall Manager<br>iton / Other Integr | ment Center<br>rations / High Availabit | Overview          | Analysis  | Policies De       | vices Objects                            | Integration                              | n                             |                         |                         |                                             |                             | Deploy       | ٩                            | e o                  | e admir    | n + inte se     |
|------------------|-------------------------------------|-----------------------------------------|-------------------|-----------|-------------------|------------------------------------------|------------------------------------------|-------------------------------|-------------------------|-------------------------|---------------------------------------------|-----------------------------|--------------|------------------------------|----------------------|------------|-----------------|
| Cloud Service    | es Realms                           | Identity Sources                        | High Availability | eStreamer | Host Input Client | t Smart Softwar                          | re Manager On-I                          | Prem                          |                         |                         |                                             |                             | _            |                              |                      |            | Peer Mana       |
|                  |                                     |                                         |                   |           |                   |                                          |                                          | hin hinh nonlinhi             | life nair is in solit h | nin Male one Management | Center action by circles "Make Me Action"   | E2 Moke Me Active           | ø            | Ireak HA                     |                      | II Pause   | Synchronization |
|                  | 0                                   |                                         |                   |           |                   |                                          |                                          |                               |                         |                         | Control prime by Cricking many me Picture . | ^                           |              |                              |                      |            |                 |
|                  | Summary                             |                                         |                   |           |                   |                                          |                                          |                               |                         | System Status           |                                             |                             |              |                              |                      |            |                 |
|                  | Status                              |                                         |                   |           | A Split Brain (D  | - Management Cen<br>Jatabase is not conf | ter is active on I<br>figured for high a | both peers.<br>availability ) |                         |                         | Lo<br>Split Brain -<br>(10.25               | cal<br>Secondary<br>11.150) | Split        | Remot<br>Brain -<br>(10.28.1 | e<br>Primary<br>149) |            |                 |
|                  | Synchronizatio                      | on                                      |                   |           |                   |                                          |                                          | 🔺 Failed                      |                         | Operating System        | 7.                                          | 2.5                         |              | 7.2.5                        |                      |            |                 |
|                  | Active System                       | ,                                       |                   |           | ( HA sync         | chronization time : 1                    | 1<br>INU Apr 11 21:00                    | 10.28.1.150<br>3:25 2024 )    |                         | Software Version        | 7.2.5                                       | 1-29                        |              | 7.2.5.1                      | -29                  |            |                 |
|                  | Standby Syste                       | em.                                     |                   |           | ( HA sync         | chronization time : 1                    | 1<br>1w Apr 11 21:00                     | 0.28.1.149<br>3:00 2024 )     |                         | Model                   | Secure Firewall Manage                      | ment Center for VMware      | Secure Firew | Mana;<br>VMwa                | pement (<br>re       | Senter for |                 |

| High Availability eStreamer Host Input Client Smart Software Manager O                                                                                                    | n-Prem                                  |                                                                                                    |                                                                                                    |                                                                                                    |
|----------------------------------------------------------------------------------------------------|-----------------------------------------|----------------------------------------------------------------------------------------------------|----------------------------------------------------------------------------------------------------|----------------------------------------------------------------------------------------------------|
|                                                                                                    | This high availability pair is in split | brain. Make one Management Cer                                                                                                    | nter active by clicking 'Make Me Active'. X                                                                                                    | Break HA                                                                                                    |
|                                                                                                    |                                         | System Status                                                                                                    |                                                                                                    |                                                                                                    |
| ▲ Split Brain - Management Center is active (<br>Database is not configured for hig<br>(HA synchronization time : Thu Apr 11 21<br>(HA synchronization time : Thu Apr 11 21) | In both peers,<br>th availability )     | Operating System<br>Software Version<br>Model<br>ritical processes running in<br>peer will be active and the<br>andry. The active peer will<br>policies present on the<br>to continue? | Local<br>Spitt Brain - Secondary<br>(10.28.1.150)<br>7.2.5<br>7.2.5.1-23<br>Secure Firewall Management Center for VMware<br>Make Me Active<br>Do you want to make this Management<br>Center active and peer standby? | Remote<br>Split Brain - Primar<br>(10.28.1.149)<br>7.2.5<br>7.2.5.1-29<br>Secure Firewall Managemen<br>VMware |

Step 7: Upon successful synchronization, which can take some time, navigate to the web interface of the active unit. Then alter roles, positioning the new unit as the active appliance.

#### **Solution 2**

#### **Process for Replacing a Faulty Unit Without Backup**

Step 1: Assign the operational unit as active. For further details, refer to <u>Switching Peers in the Management</u> <u>Center High Availability Pair.</u>

| Firewall Management Center<br>Integration / Other Integrations / High Availability | Devices Integration                                                                                                    |                  |                                                                                                    | 역 📽 🌣 🔕 admin + 👘 SECURE                        |
|------------------------------------------------------------------------------------|----------------------------------------------------------------------------------------------------|------------------|----------------------------------------------------------------------------------------------------|-------------------------------------------------|
| Cloud Services High Availability eStreamer                                         | Host Input Client                                                                                                    |                  |                                                                                                    | Peer Manager                                    |
|                                                                                    |                                                                                                    |                  | Switch Peer Ro                                                                                                    | es Ø Break HA II Pause Synchronization          |
| Summary                                                                            |                                                                                                    | System Status    |                                                                                                    |                                                 |
| Status                                                                             | Degraded - Synchronization incomplete     (No connection between high availability Management Centers , Database is not running in high     availability mode ) |                  | Local<br>Standby - Primary<br>(10.28.1.149)                                                                            | Remote<br>Active - Secondary<br>(10.28.1.150)   |
| Synchronization                                                                    | A Failed                                                                                                    | Operating System | 725                                                                                                    | 7.2.5                                           |
| Active System                                                                      | 10.28.1.150                                                                                                    | Software Version | 7.2.5.1-29                                                                                                    | 7.2.5.1-29                                      |
| Standby System                                                                     | ( PA synchronization time : ITU AP 11 21:36.43 AUA )<br>( PA synchronization time : Thu Apr 11 21:56.42 2004 )                                                  | Model            | Secure Firewall Management Center for VMware                                                                           | Secure Finewall Management Center for<br>VMware |
|                                                                                    | Warning<br>This operation may affect critical processes ruthe background. Do you want to continue?                                                              |                  | Switching Roles  Active Management Center is unavailable. Making this Management Center active will cause split brain, |                                                 |
|                                                                                    |                                                                                                    |                  | when the old active comes up. Do you want to continue?                                                                 |                                                 |

Step 2: Reimage the new unit to match the software version of the active unit. REfer to <u>Reimage a Hardware</u> <u>Model of a Cisco Secure Firewall Management Center</u> for more information.

Step 3: If necessary, update the same version of geolocation database (GeoDB) updates, vulnerability database (VDB) updates, and system software updates as the active unit to ensure consistency.

## **Operational Unit**

### Replacement

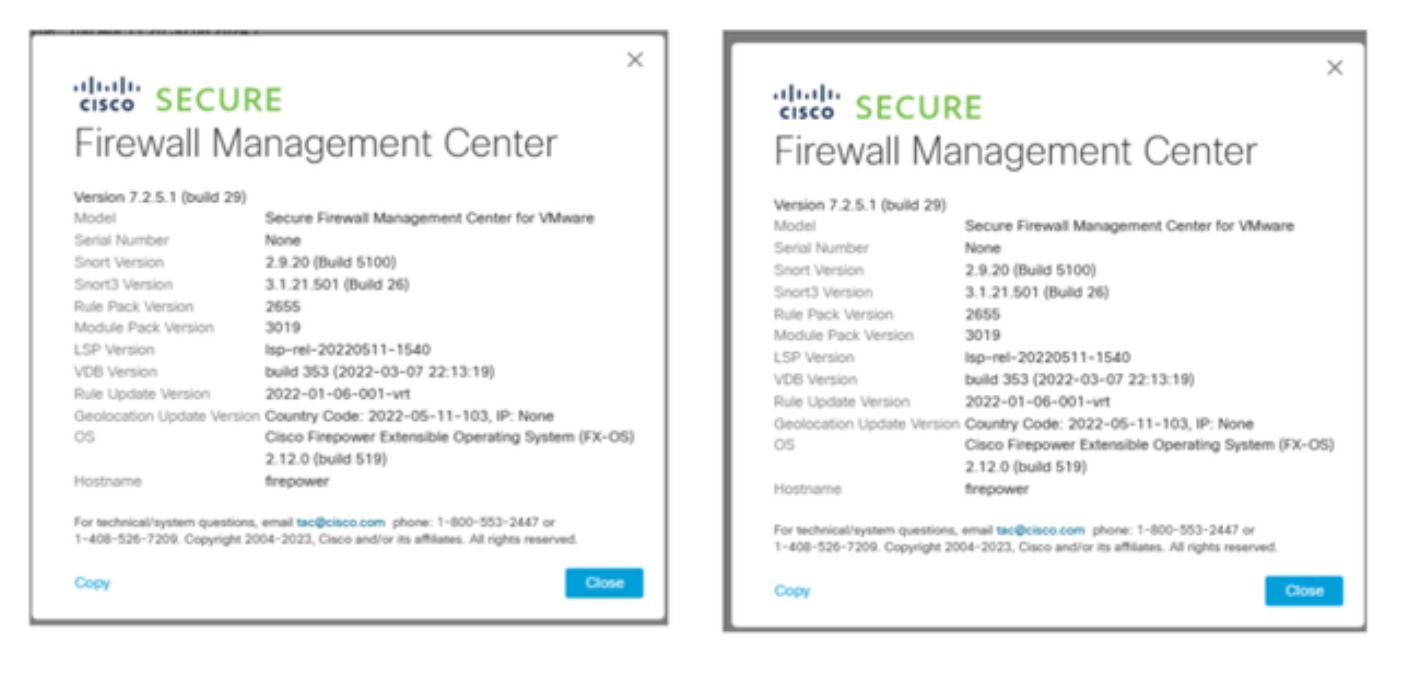

Step 4: Use the web interface of the active management center to break HA. When prompted, select the option to **Manage registered devices from this console**.

| Firev<br>Integra | vall Management Center<br>son / Other Integrations / High Availabili | y Overview Analysis Policies Devices Object                                 | ts Integration                                                                                                    |                                                                                                    |                                              | Deploy Q 💕 Ŏ 🔞 admin • 📩 🖏 SECUR                | RE |
|------------------|----------------------------------------------------------------------|-----------------------------------------------------------------------------|----------------------------------------------------------------------------------------------------|----------------------------------------------------------------------------------------------------|----------------------------------------------|-------------------------------------------------|----|
|                  |                                                                      |                                                                             |                                                                                                    |                                                                                                    |                                              | Peer Manager                                    |    |
| Cloud Service    | s Realms Identity Sources                                            | High Availability eStreamer Host Input Client Smart Softw                   | vare Manager On-Prem                                                                                                    |                                                                                                    |                                              |                                                 |    |
|                  |                                                                      |                                                                             |                                                                                                    |                                                                                                    | Switch Peer Rok                              | s Break HA II Pause Synchronization             |    |
|                  | Summary                                                              |                                                                             |                                                                                                    | System Status                                                                                                    |                                              |                                                 |    |
|                  | Status                                                               | Orgraded     No connection between high availability Management Centers , t | - Synchronization incomplete<br>latabase is not configured for<br>high availability )                                                       |                                                                                                    | Local<br>Active - Primary<br>(10.28.1.149)   | Remote<br>Standby - Secondary<br>(10.28.1.150)  |    |
|                  | Synchronization                                                      |                                                                             | A Failed                                                                                                    | Operating System                                                                                                    | 7.2.5                                        | 7.2.5                                           |    |
|                  | Active System                                                        |                                                                             | 10.28.1.149                                                                                                    | Software Version                                                                                                    | 7.2.5.1-29                                   | 7.2.5.1-29                                      |    |
|                  | Standby System                                                       | ( HA synchronization time<br>( HA synchronization time                      | Break HA                                                                                                    | 0                                                                                                    | Secure Firewall Management Center for VMware | Secure Firewall Management Center for<br>VMware |    |
|                  |                                                                      |                                                                             | How do you want to manage.<br>Manage registered de<br>Manager registered de<br>Stop managing registered<br>Att devices will be unregistered | devices after breaking high availability?<br>vices from this console.<br>Were from per console.<br>If from per console.<br>If from per console. |                                              |                                                 |    |

Step 5: Reconfigure the management center HA by configuring the operational management center as the primary and the replacement unit as the secondary. For detailed instructions, see <u>Establishing Management</u> <u>Center High Availability</u>.

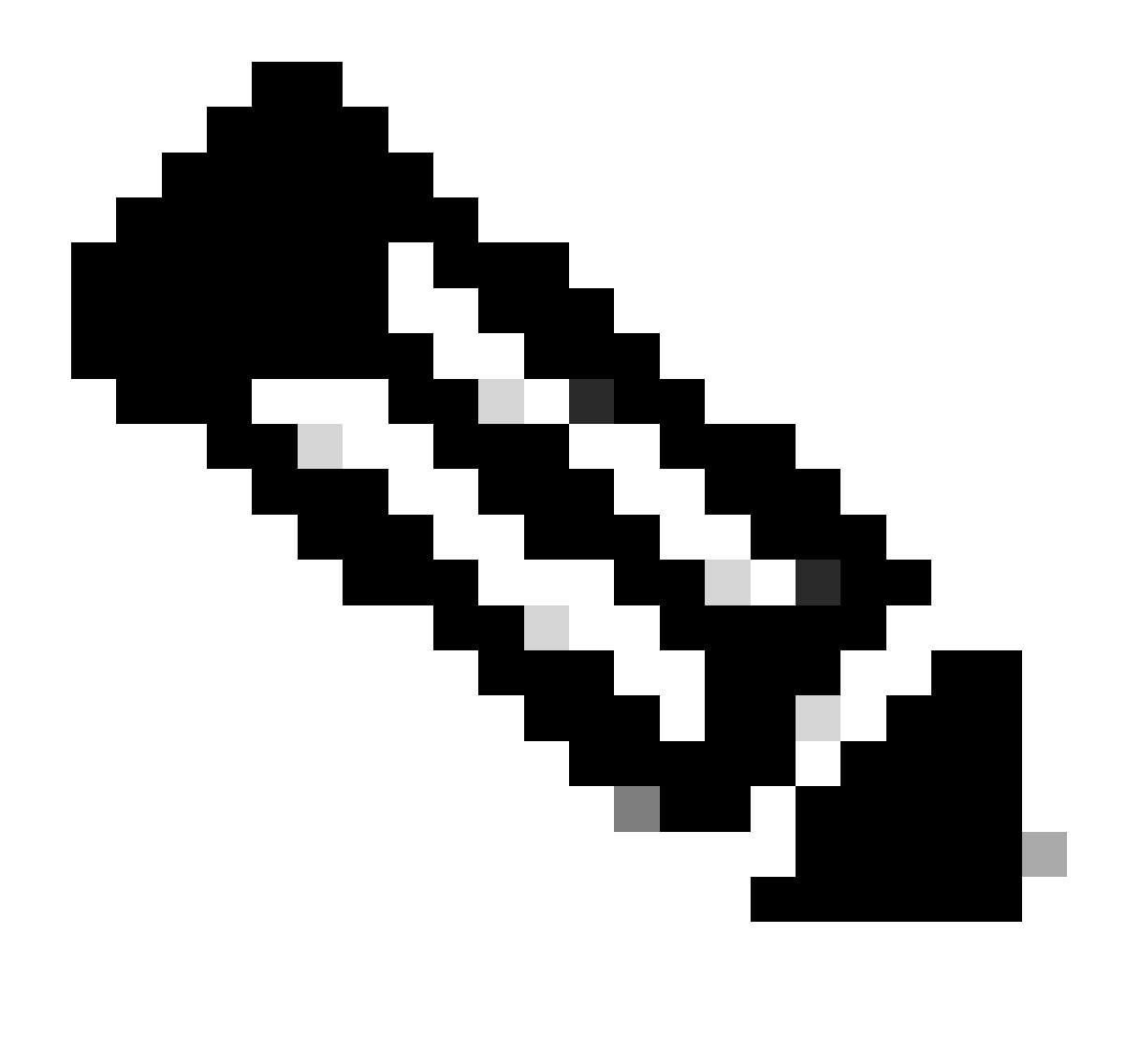

**Note**: When HA is re-established, the latest configuration from the primary management center synchronizes with the secondary management center. Both Classic and Smart Licenses are designed to integrate smoothly.

## Verification

Use this section in order to confirm that your configuration works properly.

Once the synchronization is completed, the expected output is Status Healthy and Synchronization OK.

| Firev<br>Integra | vall Management Center Overview<br>dion / Other Integrations / High Availability | Analysis Policies Devices Objects Integration                         |                  |                                              | Deploy 🔍 💕 🏠 👩 admin 🖲                          | ester SECURE |
|------------------|----------------------------------------------------------------------------------|-----------------------------------------------------------------------|------------------|----------------------------------------------|-------------------------------------------------|--------------|
|                  |                                                                                  |                                                                       |                  |                                              |                                                 | Peer Manager |
| Cloud Service    | is Realms Identity Sources High Availability                                     | eStreamer Host Input Client Smart Software Manager On-Prem            |                  |                                              |                                                 |              |
|                  |                                                                                  |                                                                       |                  | Switch Peer Role                             | es 🖗 Break HA 🛛 🔢 Pause Syn                     | chronization |
|                  | Summary                                                                          |                                                                       | System Status    |                                              |                                                 |              |
|                  | Status                                                                           | Ø Healthy                                                             |                  | Local                                        | Remote                                          |              |
|                  | Synchronization                                                                  | © OK                                                                  |                  | Active - Primary<br>(10.28.1.149)            | (10.28.1.150)                                   |              |
|                  | Active System                                                                    | 10.28.1.149                                                           | Operating System | 7.2.5                                        | 7.2.5                                           |              |
|                  | Sector of Sector                                                                 | ( HA synchronization time : Thu Apr 11 20:11:21 2024 )                | Software Version | 7.2.5.1-29                                   | 7.2.5.1-29                                      |              |
|                  | Standby System                                                                   | 10.28.1.150<br>( HA synchronization time : Thu Apr 11 20:10:03 2024 ) | Model            | Secure Firewall Management Center for VMware | Secure Firewall Management Center for<br>VMware |              |

Because this process can take sometime, the Primary and Secondary units are still synchronizing. During this period, make sure to check that your devices are correctly listed on both the Primary and Secondary units.

Additionally, verification via the CLI can be performed. This is achieved by connecting to the CLI, switching to expert mode, elevating privileges, and running these scripts:

<#root> fmc1:/Volume/home/admin# troubleshoot\_HADC.pl \*\*\*\* Troubleshooting Utility \*\*\*\*\*\*\*\*\*\*\*\*\* Show HA Info Of FMC 1 2 Execute Sybase DBPing Show Arbiter Status 3 Check Peer Connectivity 4 Print Messages of AQ Task 5 Show FMC HA Operations History (ASC order) 6 7 Dump To File: FMC HA Operations History (ASC order) Last Successful Periodic Sync Time (When it completed) 8 9 Print HA Status Messages Compare active and standby device list 10 Check manager status of standby missing devices 11 12 Check critical PM processes details 13 Help 0 Exit <#root> fmc1:/Volume/home/admin# troubleshoot\_HADC.pl 1 Show HA Info Of FMC 2 Execute Sybase DBPing 3 Show Arbiter Status 4 Check Peer Connectivity 5 Print Messages of AQ Task 6 Show FMC HA Operations History (ASC order) 7 Dump To File: FMC HA Operations History (ASC order) 8 Help

0 Fxit

For more detailed information, please see <u>Verify Firepower Mode</u>, Instance, High Availability, and <u>Scalability Configuration</u>.

# Troubleshoot

There is currently no specific troubleshooting information available for this configuration.

# **Related Information**

- <u>Cisco Secure Firewall Management Center Administration Guide, 7.4. High Availability</u>
- <u>Cisco Technical Support & Downloads</u>